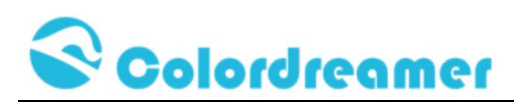

# **ARTNET to DMX Controller**

| Client     |  |
|------------|--|
| Project    |  |
| Order Code |  |
| QTY        |  |

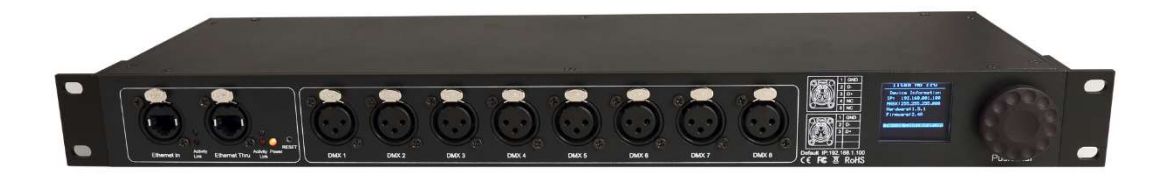

**TITAN A8** 

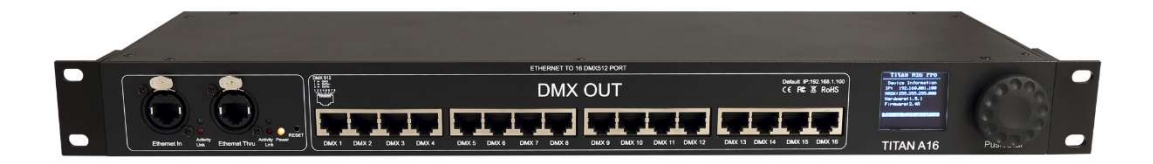

#### TITAN A16

#### 2Versions are available: Titan A8 and Titan A16

#### Thank you for purchasing the Colordreamer Titan Artnet to DMX Controller!

Our manual will describe the installation and mounting of the product as well as description of how to use it.

Please read and understand this manual in its entirety before using the product.

# Package Contents:

 1XTitan

 1XPower Cord

 1XRJ 45 Cable

 1XThis Technical Manual

 www.colordreamer.com

 Products and specifications are subject to change without notice

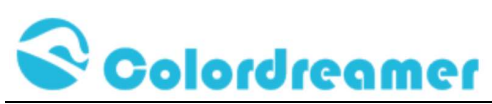

a suitable power outlet.

Product Warranty is void if product is not installed as per installation instructions and in compliance with all local and provincial codes.

#### SAFETY RECOMMENDATIONS AND WARNINGS

Only use this device in dry environments (indoor use) Do not make modifications or alter the product Keep away from flammable material. Do not use any silicone or other chemicals on outside surface. Do not use chemicals or abrasives to clean the device as this many voids the warranty. Ensure installation complies with local electrical rules and regulations. Ensure mains input power is surge protected Do not connect or disconnect the device while the power is connected. Connectors are to be kept clean and dry at all times. Input Voltage range 100-240VAC Power off the device during service or when not in use. Twisted pair cable is recommended for data transmission Avoid unwanted voltage on the DMX cables at all times. Do not remove any parts from the unit including the plug ground pin or connect to an ungrounded circuit. Do no connect the unit to LEDs that are switched on. To supply this unit with power, first connect the provided power cord to the unit and then to

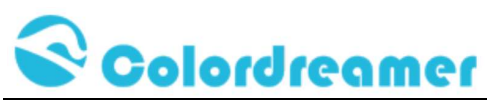

#### **Product Overview**

Colordreamer Artnet Controller converts Art-Net data from Ethernet network to DMX512. Colordreamer Titan Family Artnet Controller has 8Universes (Titan A8) and 16Universes (Titan A16) available.

Adjust settings and address via the onboard oled screen menu or web browser.

Perfect synchronization between each Universe.

Take full advantage of pixel mapping and voxel mapping, easy to install.

The Artnet controller device is ready within seconds after start-up. An HTP Merge is automatically available for two Art-Net sources. If required, you can access and change specific device settings using the built-in web configuration tool.

| Models                    | TITAN A8                                             | TITAN A16                               |  |  |
|---------------------------|------------------------------------------------------|-----------------------------------------|--|--|
| Electrical                |                                                      |                                         |  |  |
| Input Voltage             | 100-240VAC                                           | 100-240VAC                              |  |  |
|                           | 50/60Hz                                              | 50/60Hz                                 |  |  |
| Power Consumption         | 5W                                                   | 5W                                      |  |  |
| Control                   |                                                      |                                         |  |  |
| Network Protocols         | Art-Net via ethernet                                 | Art-Net via ethernet                    |  |  |
| DMX Outputs               | 8X512 DMX Channels                                   | 16X512 DMX Channels                     |  |  |
| Ethernet                  | RJ45                                                 | RJ45                                    |  |  |
| Default IP                | 192.168.1.100                                        | 192.168.1.100                           |  |  |
| Default Subnet            | 255.255.255.0                                        | 255.255.255.0                           |  |  |
| Physical                  |                                                      |                                         |  |  |
| Housing Material          | Metal                                                | Metal                                   |  |  |
| Finish Color              | Black                                                | Black                                   |  |  |
| Connector                 | 3pin/5pin xlr female                                 | RJ45                                    |  |  |
| Dimensions(LXWxH) Body    | 440×136.6x44mm                                       | 440×136.6x44mm                          |  |  |
| Dimensions(LXWxH)Brackets | 483×136.6x44mm(1U)                                   | 483×136.6x44mm(1U)                      |  |  |
| Weight                    |                                                      |                                         |  |  |
| Environment               |                                                      |                                         |  |  |
| Operating Temperature     | -10°C to +50°C                                       | -10°C to +50°C                          |  |  |
| Storage Temperature       | -20°C to +70°C                                       | -20°C to +70°C                          |  |  |
| Humidity                  | 0-80% non-condensing                                 | 0-80% non-condensing                    |  |  |
| IP Rating                 | Dry, Indoor IP20                                     | Dry, Indoor IP20                        |  |  |
| Certification and Safety  |                                                      |                                         |  |  |
| Certification             | CE                                                   | CE                                      |  |  |
| Warranty                  | 2Years Limited Warranty from the Date of Manufacture |                                         |  |  |
|                           | Contact us if you need ext                           | ontact us if you need extended warranty |  |  |

# **Product Specification**

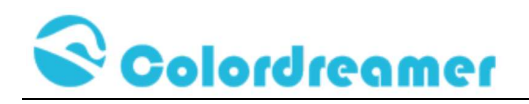

# Dimension

(Titan A8)

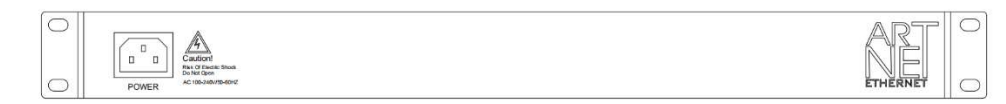

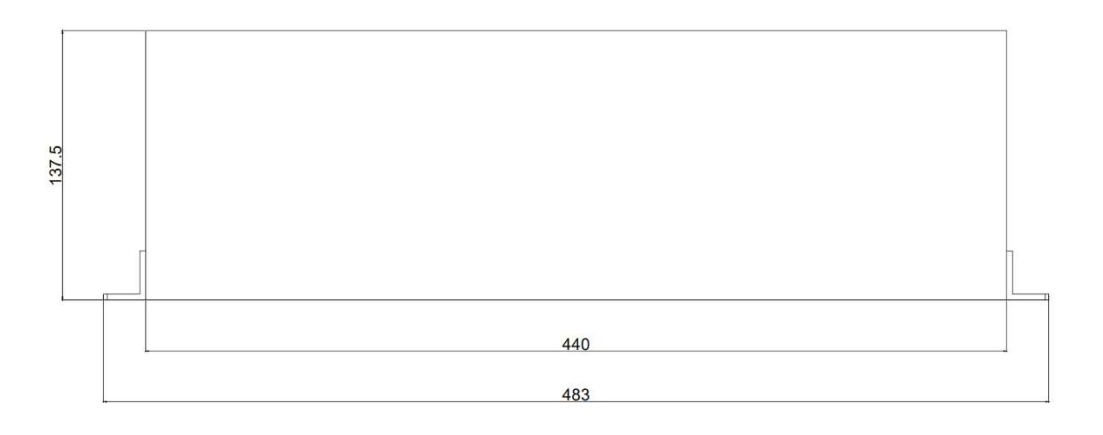

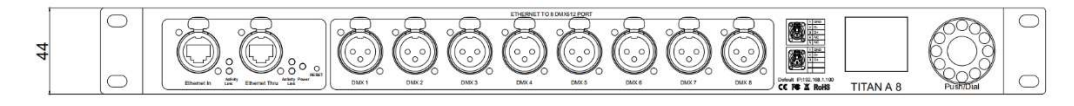

(Titan A16)

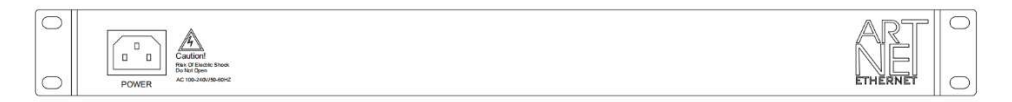

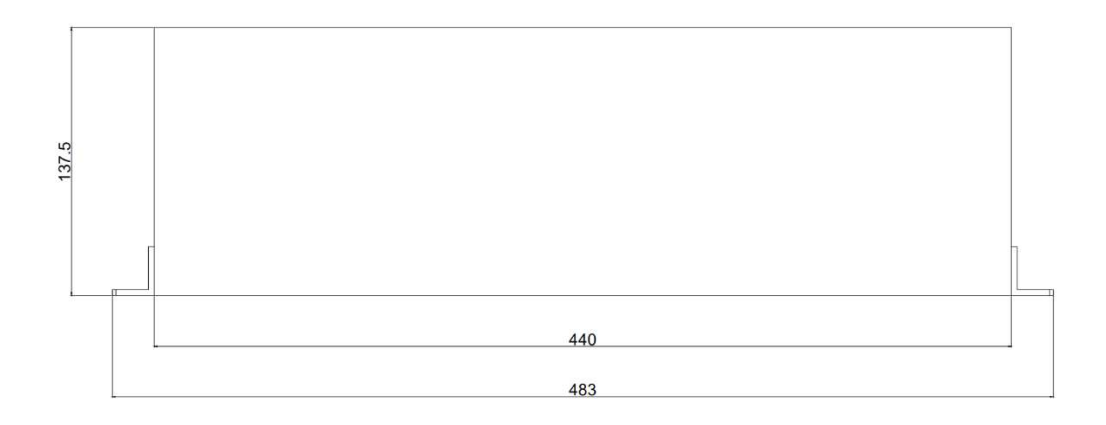

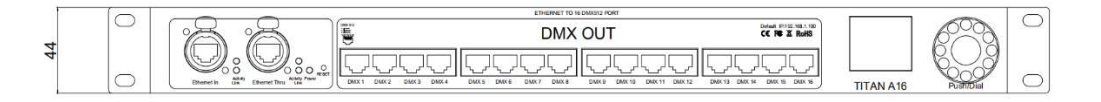

Version:V1.0 Feb 2022

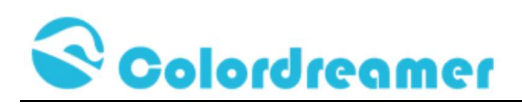

# Connectivity

(Titan A8)

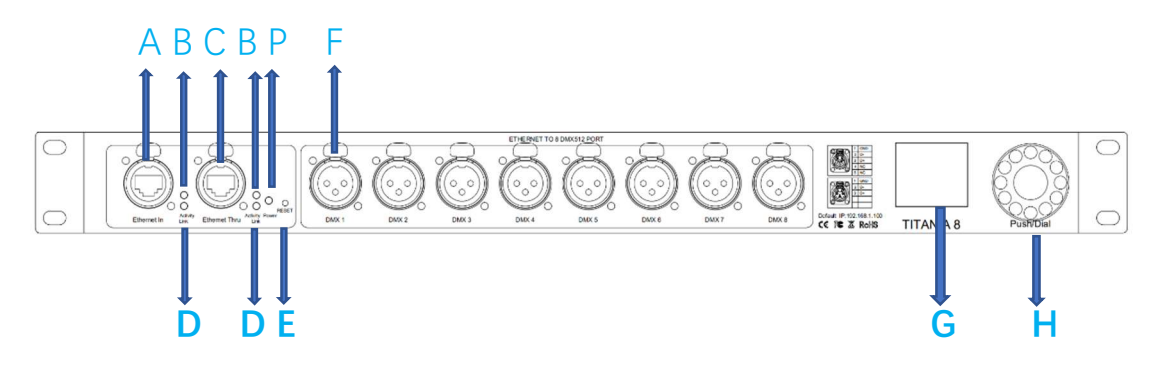

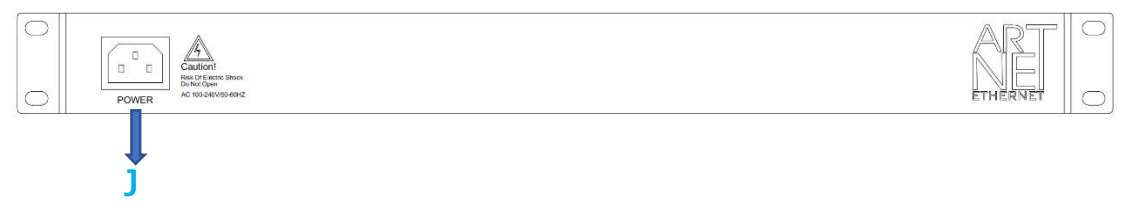

# (Titan A16)

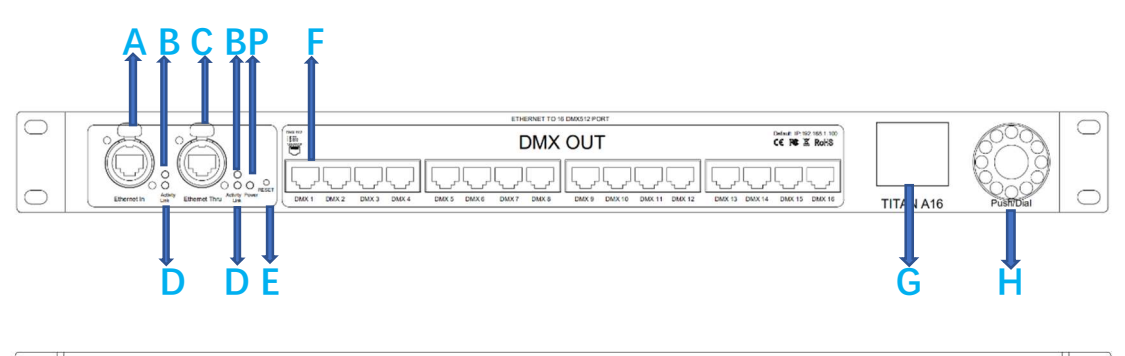

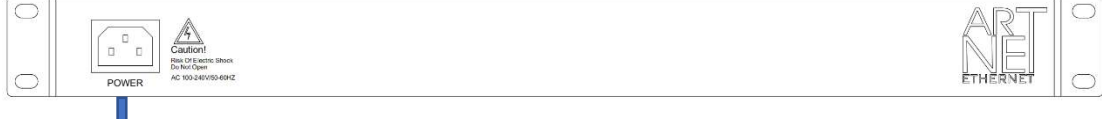

A: RJ45 Ethernet in PortB: Status LED for Ethernet ActivityC: RJ45 Ethernet thru portD: Status LED for Ethernet LinkE: Reset ButtonF: DMX OutputsG: Oled ScreenH: Push/Dial buttonJ: Power SocketP:Status LED for Power

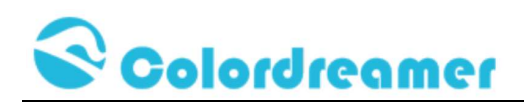

# **Description of Status LED:**

#### **E: Status LED for Power**

| Status             | Description                                        |
|--------------------|----------------------------------------------------|
| Powered Off        | Power cable not connected. The device has no power |
| Permanently Green: | Connected to Power. Power is on.                   |

#### **D: Status LED for Ethernet Link**

| Status           | Description            |
|------------------|------------------------|
| Powered Off      | Ethernet not connected |
| Permanently Red: | Connected to ethernet  |

#### F: Status LED for Ethernet Activity

| Status               | Description                                               |
|----------------------|-----------------------------------------------------------|
| Powerer Off          | No data received over ethernet                            |
| Permanently Green or | Communicating over Ethernet. Receiving data over ethernet |
| Blinking Green       |                                                           |

### 3-Pin And 5-Pin XLR Connector Layout

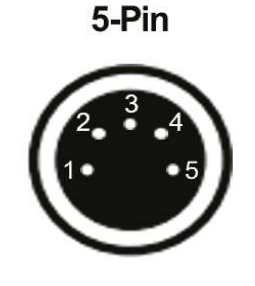

# Description

| 1 | Ground |
|---|--------|
| 2 | DMX –  |
| 3 | DMX +  |
| 4 | Spare  |
| 5 | Spare  |

3-Pin

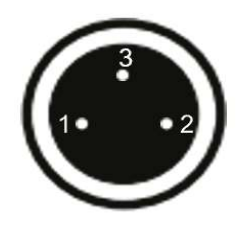

**RJ45** Connector Layout

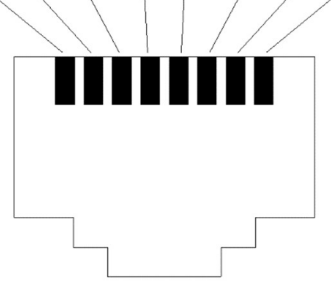

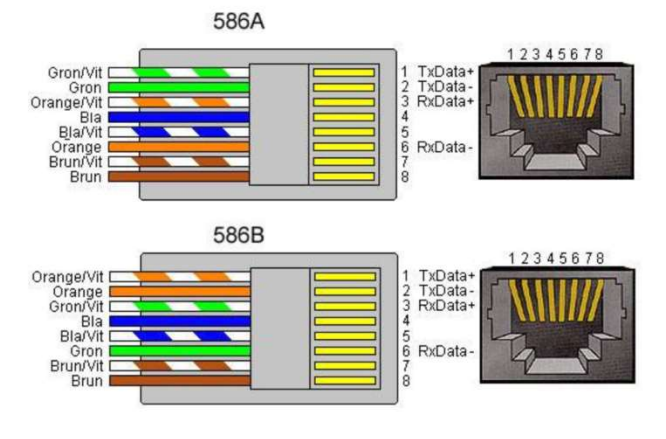

#### 1: DMX+ 2: DMX-7: Ground

www.colordreamer.com Products and specifications are subject to change without notice

Email:info@colordreamer.com

Version:V1.0 Feb 2022

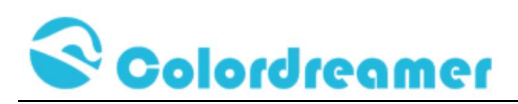

# **Device Configuration Through onboard Screen and Push/Dial**

### button

Standby Screen:

When you are not performing a task within a menu, Titan A8 or Titan A16 will

display device information as below.

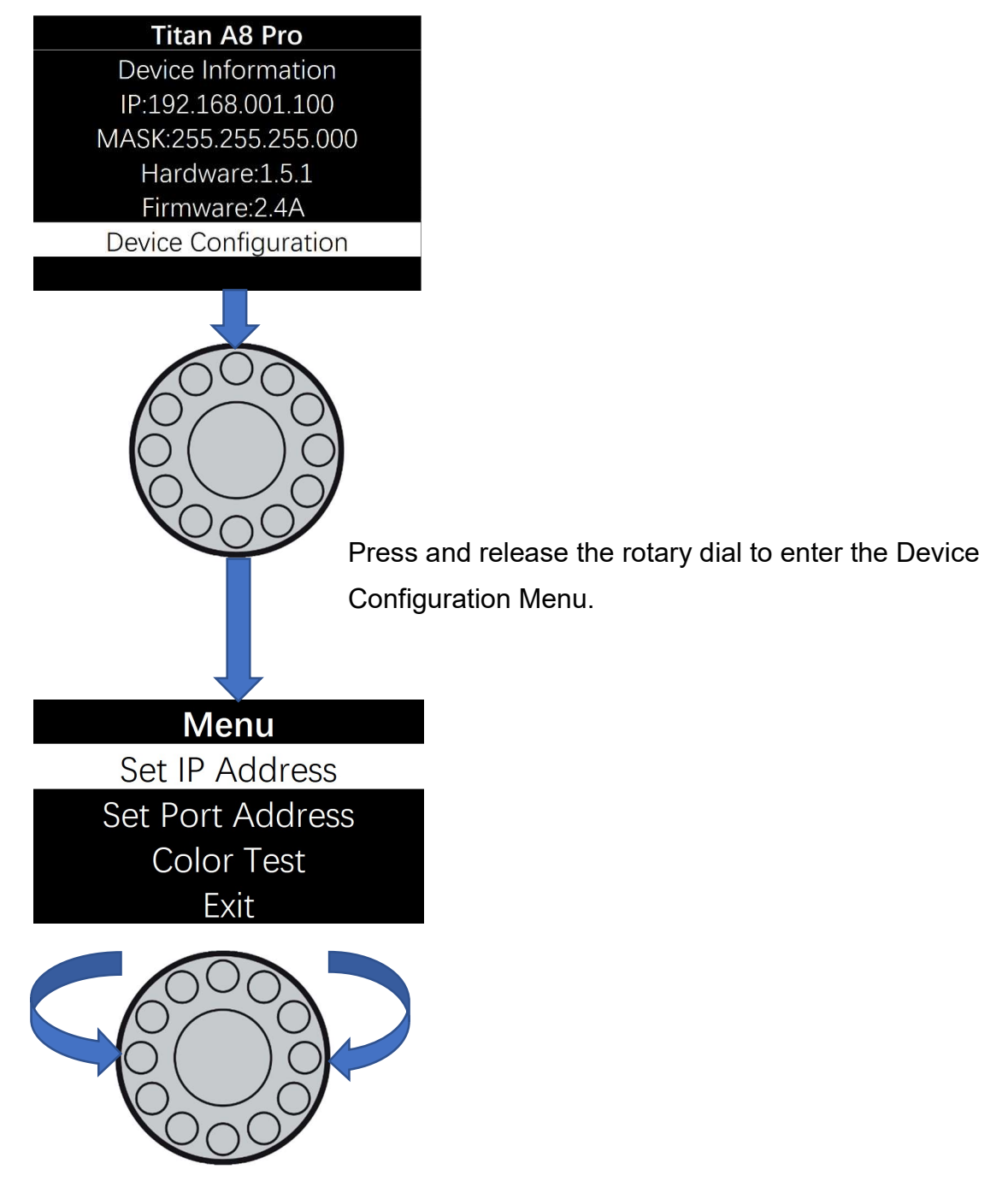

Rotate the dial clockwise or counterclockwise to move between the highlights. Press and release the dial to enter the page of highlight

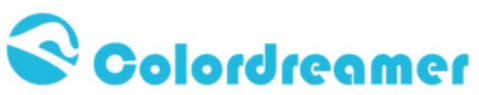

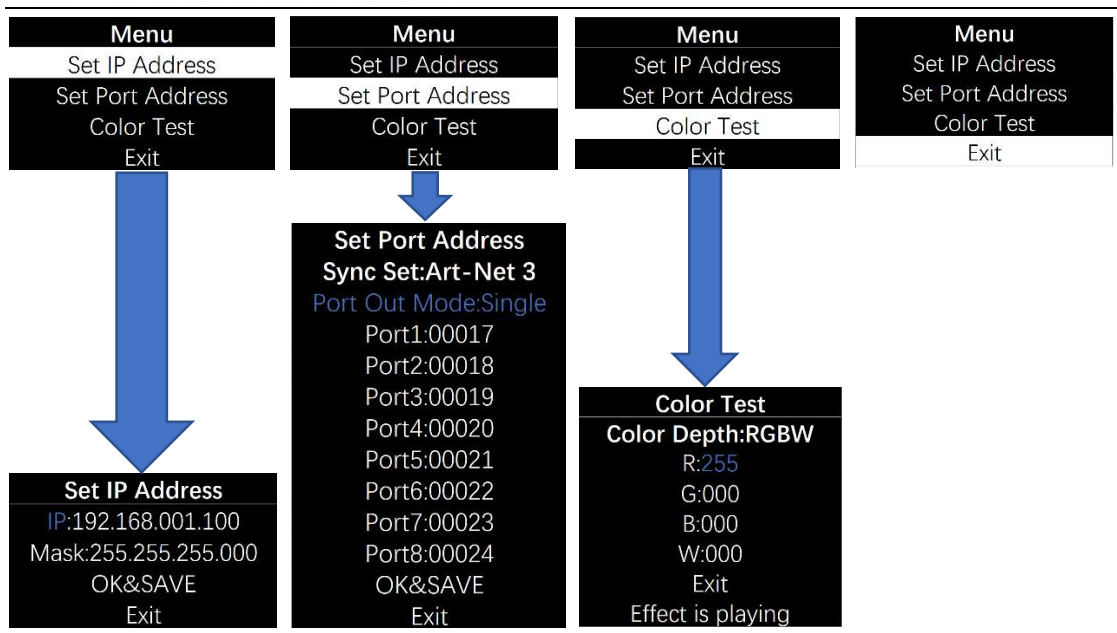

Rotate the dial to move the highlighted cursor between options within the page When the highlighted cursor is over the required option, press and release the dial Rotate the dial to change the value of the option.

Press and release the dial to fix the chosen value of the option.

Remember to press "OK&SAVE" to confirm your setting.

Press "Exit" to come back Main Menu.

#### Notes:

1: In the page "Set Port Address", Sync Set can be Art-Net 3 or Art-Net 4

2: User can use Color Test Page to test your led fitting when software is not ready.

Color DepthW/RG/RGB/RGBW

R: a value between 0-255 G: a value between 0-255

B: a value between 0-255 W: a value between 0-255

# **Device Configuration Through a Web Browser**

You can access all settings and information of Titan Artnet Controller by using the built-in web configuration tool.

Step 1) Connect Titan Artnet Controller and your computer to the same network.

Artnet Controller Default IP 192.168.1.100

Step 2) Assign correct network settings for your computer in the operating

system. (Recommended default settings:

IP address 192.168.1.XXX/ Subnet mask 255.255.255.0)

Step 3) Open your web browser and enter the IP address of Artnet Controller 192.168.1.100

Step 4) The web configuration tool will be launched.

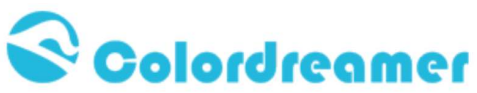

| 0 0 e http://192.168.1.100/      |                            |                                  |  |
|----------------------------------|----------------------------|----------------------------------|--|
| 🖕 收藏夹 🛛 🍰 📴 建议网站 🔻 🙋 网页快讯库 🔻     |                            |                                  |  |
| Colordreamer Titan Configuration |                            |                                  |  |
|                                  |                            | olordreamer                      |  |
|                                  | Titan                      |                                  |  |
|                                  | Device Information         |                                  |  |
|                                  | Model Colordreamer Titan A |                                  |  |
|                                  | Firmware                   | 1.001                            |  |
|                                  | Hardware                   | 1.001                            |  |
|                                  | IP Address                 | 192.168.001.100                  |  |
|                                  | MAC Address                | 84:B3:BB:D4:12:01                |  |
|                                  |                            | Device Configuration             |  |
|                                  | For more inform            | ation visit www.colordreamer.com |  |

Step5)You can change IP address and save this configuration

# Titan

| ſ                | Device Set                  | tings                             |        |      |
|------------------|-----------------------------|-----------------------------------|--------|------|
| Gen              | eral Network                | Settings                          |        |      |
| IP Address       | 192 -                       | 168 🚽 . 1                         | - 100  | -    |
| Subnet Mask      | 255 🗸 . 255 🖌 . 255 🖌 . 0 🔽 |                                   |        |      |
| Ne               | twork Input                 | Settings                          |        |      |
| Network Protocol | Art_Net Protocol            |                                   |        |      |
| Net              | Sub Net                     | Send Always<br>Full Frames (512 C |        | Ch.) |
| 0 🗸              | 0 🗸                         |                                   |        |      |
| Con              | figuration Rese             | t Save                            | Return | Exi  |

Step6) After saving all setting, reboot the system to apply the new setting. after reboot, this window will be closely automatically.

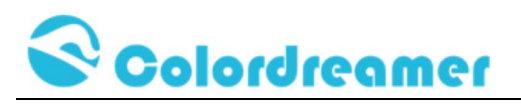

# Titan

# Your settings have been saved, reboot the system to apply the new settings.

Reboot

For more information visit www.colordreamer.com

# **Reset to Factory Default Settings**

Step 1) Disconnect the device from power.

Step 2) Use a suitable tool to press the reset button.

Step 3) Continue to press the reset button and connect to power again.

Step 4) Continue to press the reset button and wait until all status LEDs of the device flash repeatedly or wait 5 seconds.